## Procédure pour imprimer le rapport Statistiques - Escorte

Voici les étapes pour imprimer le rapport « Statistiques – Escorte»

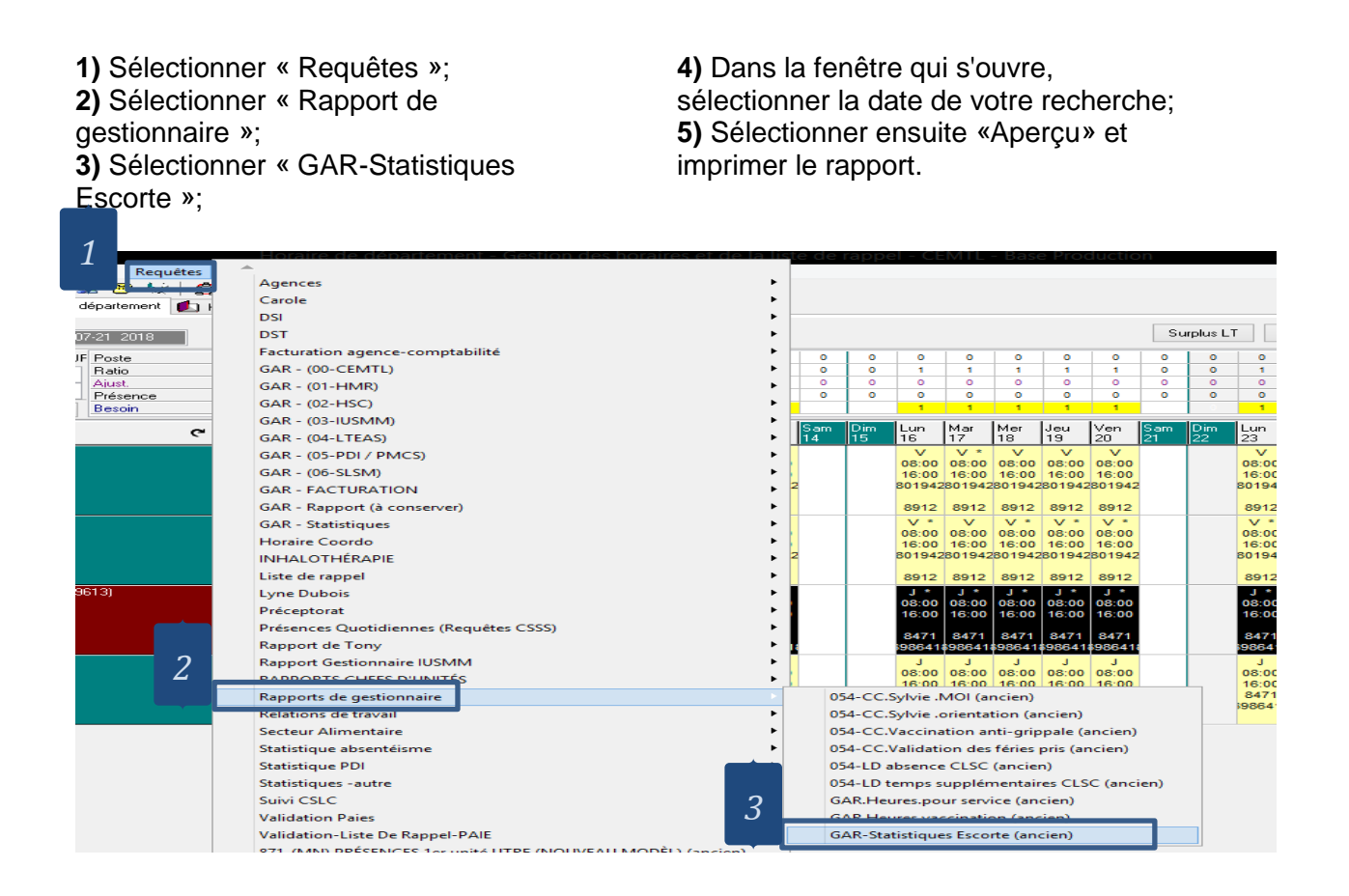

| Notifications (2) 🚳 Horaire de département                                                                                                    | Horaire de l'employé 🧟 Remplacement 🧟 Alfectation 🗹 Gestion courante                                                                                                    | ۵۳<br>۱                                                                                                    |
|----------------------------------------------------------------------------------------------------|----------------------------------------------------------------------------------------------------|----------------------------------------------------------------------------------------------------|
| 100 100 100 100 100 100 100 100 100 100                                                                                                    |                                                                                                    | urplus LT <u>S</u> urplus <u>E</u> scorte <b>C</b> <u>A</u> ctualiser                                                                                                    |
| pt. 63966418 ···· RES LA TOUF Poste<br>pe Infimière · · · · Atio<br>Jour · · · · · Présence<br>uns sélection · · · · · · · · · · · · · · · · · · ·                | 0 0 0 0 0 0 0 0 0 0 0 0 0 0 0 0 0 0 0 0 0 0 0 0 0 0 0 0 0 0 0 0 0 0 0 0 0 0 0 0 0 0 0 0 0 0 0 0 0 0 0 0 0 0 0 0 0 0 0 0 0 0 0 0 0 0 0 0 0 0 0 0 0 0 0 0 0 0 0 0 0 0 0 0 0 0 0 0 0 0 0 0 0 0 0 0 0 0 0 0 0 0 0 0 0 0 0                                                                                                    | 0 0 0 0 0 0 0   0 1 1 1 1 1 0   0 0 0 0 0 0 0 0   0 0 0 0 0 0 0 0   1 1 1 1 1 1 1 0                                                                                                    |
| by6<br>p. Poste, Dápt., Táte, Quart, ETC<br>byre, Manon (825030)<br>11942, 6386418, 6912, Jour, 100<br>erenteis: 27, and 12, 233.06 [rls]<br>saire (514) 830-1765 | C Los Mar Mar | Dim<br>122 Lun<br>23 Mar<br>24 Mer<br>25 Jeu<br>26 Ven<br>27 Sam<br>28   08:00 08:00 08:00 08:00 08:00 08:00   08:00 08:00 08:00 08:00 08:00 08:00   90:04:20019420019420000000000 |
| bvre, Manon (825050)<br>1942, 5956418, 9912, Jour, 100<br>enneté : 27 antis), 299,85 ir(s)<br>dence (514),376,032<br>Jaire (514),830-1765                         | Entète du rapport :<br>Pied de page :                                                                                                    | 0500 08:00 08:00 08:00 08:00<br>16:00 16:00 18:00 18:00 16:00<br>801942801942801942801942801942801942<br>6912 6912 6912 6912 6912                                                                                                    |
| 43 INTERMEDIAIRE, Agence (309613)<br>enneté : 0.00 j((s)                                                                                                    | Condition(*) :<br>↓ Hoaries des employés - Date du jour Compris entre [ a,b ] 04/02/2018.24/03/2018 ↓                                                                                                    | J * J *                                                                                                    |
| e vacant: 901627                                                                                                    | V [2. Size - Code (Horare des employés )                                                                                                    | 08:00 08:00 08:00 08:00<br>09:00 08:00 08:00 08:00<br>16:00 16:00 16:00 16:00<br>0471 8471 8471 8471<br>1986418986418986418986418986418                                                                                                    |
|                                                                                                    | [Interrogation] _ct 5 💽 🏤 Imprimer 🚚 Eerro                                                                                                    |                                                                                                    |
|                                                                                                    |                                                                                                    |                                                                                                    |
|                                                                                                    |                                                                                                    |                                                                                                    |